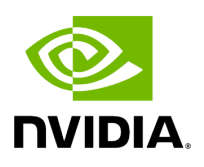

**Firmware Burning** 

1. Check the device's PCI address.

lspci | grep Mellanox

Example:

00:06.0 Infiniband controller: Mellanox Technologies MT27520 Family [ConnectX-3 Pro]

2. Identify the adapter card's PSID.

# mstflint -d 81:00.0 q
Image type: FS2
FW Version: 2.42.5000
FW Release Date: 26.7.2017
Rom Info: type=PXE version=3.4.752 devid=4103
Device ID: 4103
Description: Node Port1 Port2
Sys image e41d2d0300b3f590 e41d2d0300b3f591 e41d2d0300b3f592
GUIDs:
e41d2d0300b3f593
MACs: e41d2db3f591 e41d2db3f591
VSD:
PSID: MT\_1090111019

- 3. Download the firmware BIN file from the NVIDIA website that matches your card's PSID. To download the firmware, go to NVIDIA's <u>Firmware Downloads</u> page.
- 4. Burn the firmware.

# mstflint -d <lspci-device-id> -i <image-file> b

5. Reboot your machine after the firmware burning is completed.

Copyright 2024. PDF Generated on 06/05/2024